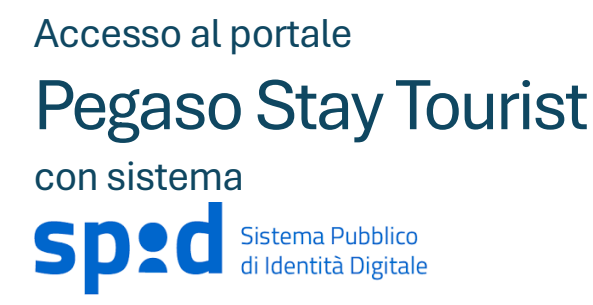

Accedere al sito internet *nomedelcomune*.impostasoggiorno.it (es. lonatodelgarda.impostasoggiorno.it) e cliccare sul pulsante LOGIN.

| <ul> <li>Imposta di soggiorno Citta' di L × +</li> </ul>                  |                           |                                        |                            | - 0         | × |
|---------------------------------------------------------------------------|---------------------------|----------------------------------------|----------------------------|-------------|---|
| $\leftrightarrow$ $\rightarrow$ C $$ https://lonatodelgarda.impostasoggie | orno.it/index_storage.php |                                        | ,                          | \$ D @      | : |
| Software Studio                                                           | J 0898541564              | Documenti 🗋 Modulistica 🛛 Ticket 💿 Ass | istenza WIN / MAC          |             |   |
|                                                                           | Vademecum                 | Registra                               | in Strutture Accreditate 🌲 |             |   |
|                                                                           | Benve                     | nuti                                   |                            |             |   |
|                                                                           |                           | and the second second                  | And the second second      | Carlana and |   |

## nella maschera di LOGIN

| PEGASO<br>STIQY TOURIST    |                     |
|----------------------------|---------------------|
| Nome Utente<br>M312 Comune |                     |
| Password                   | Recupero Password 3 |
| Entra con SPID             |                     |
| Ìm                         |                     |
| Conferma                   |                     |

Nel campo nome utente lasciare solo il codice catastale del comune che viene inserito automaticamente dal sistema, quindi cliccare sul pulsante ENTRA CON SPID e completare la procedura SPID. Al termine nel nome utente verrà visualizzato il codice della struttura completo, quindi, cliccare sul pulsante CONFERMA per accedere al portale.

## Nel caso in cui viene visualizzato il messaggio "Spid non attivato su questo ente"

| St PEG              | ASO<br>AY TOURIST             |          |                     |
|---------------------|-------------------------------|----------|---------------------|
| Nome Utente<br>C584 | Comune                        |          |                     |
| Password            |                               |          | Recupero Password 3 |
| SPID NON ATTIVA     | TO su questo ENTE<br>con SPID |          |                     |
|                     |                               |          |                     |
|                     |                               | Conferma |                     |

Se si ha la certezza che il comune abbia attivato l'accesso con SPID, la causa dell'anomalia è da ricercarsi negli elementi di navigazione del browser in uso. Di seguito è possibile trovare le indicazioni per la risoluzione del problema.

## Eliminare i dati di navigazione in Google Chrome

- Apri Chrome sul computer.
- In alto a destra, fai clic sui tre puntini verticali seleziona quindi Elimina dati di navigazione.
- Scegli come intervallo di tempo: Dall'inizio.
- Seleziona i tipi di dati che vuoi rimuovere, si consiglia di sceglier tutti tranne la casella PASSWORD ... Fai clic su Elimina dati.
- Riavvia il browser.

## Eliminare i dati di navigazione in Mozilla FireFox

- Apri Mozilla Firefox sul computer. Tocca il pulsante del menu.
- Tocca Impostazioni.
- In privacy e sicurezza tocca Elimina dati di navigazione.
- Seleziona i tipi di dati che si desidera eliminare: Schede aperte. Cronologia di navigazione....
- Tocca Elimina dati di navigazione.
- Riavvia il browser.

Per l'utilizzo del portale Pegaso Stay Tourist si consiglia l'utilizzo dei browser GOOGLE CHROME o MOZILLA FIRE FOX.